## **Ο** ΤΟΤVS

# **Configurações Meu RH Protheus Login Informe de Rendimentos**

Marcelo Jose Nunes

2024/ Janeiro

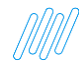

# MEU RH Configurações

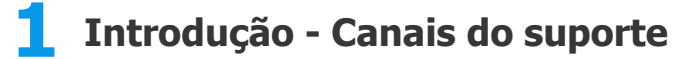

**2** Configurações - Login

**Configurações - Informe de rendimentos** 

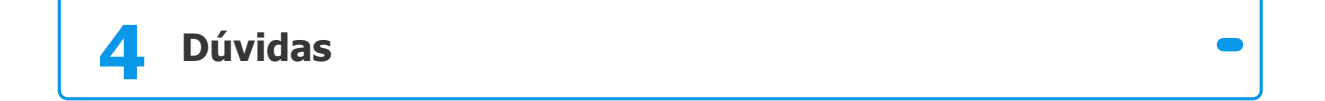

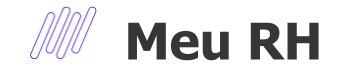

#### Todos os dados de CPF, Nome e Fotos são fictícios.

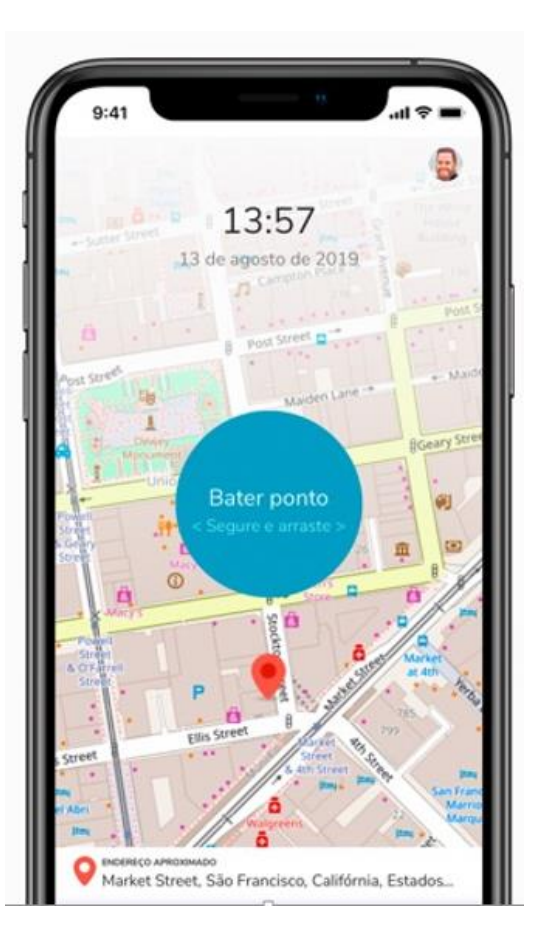

01 Introdução Principais Canais Suporte

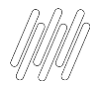

### **CONHEÇA NOSSOS CANAIS Usando chave de busca Protheus Meu rh**

5

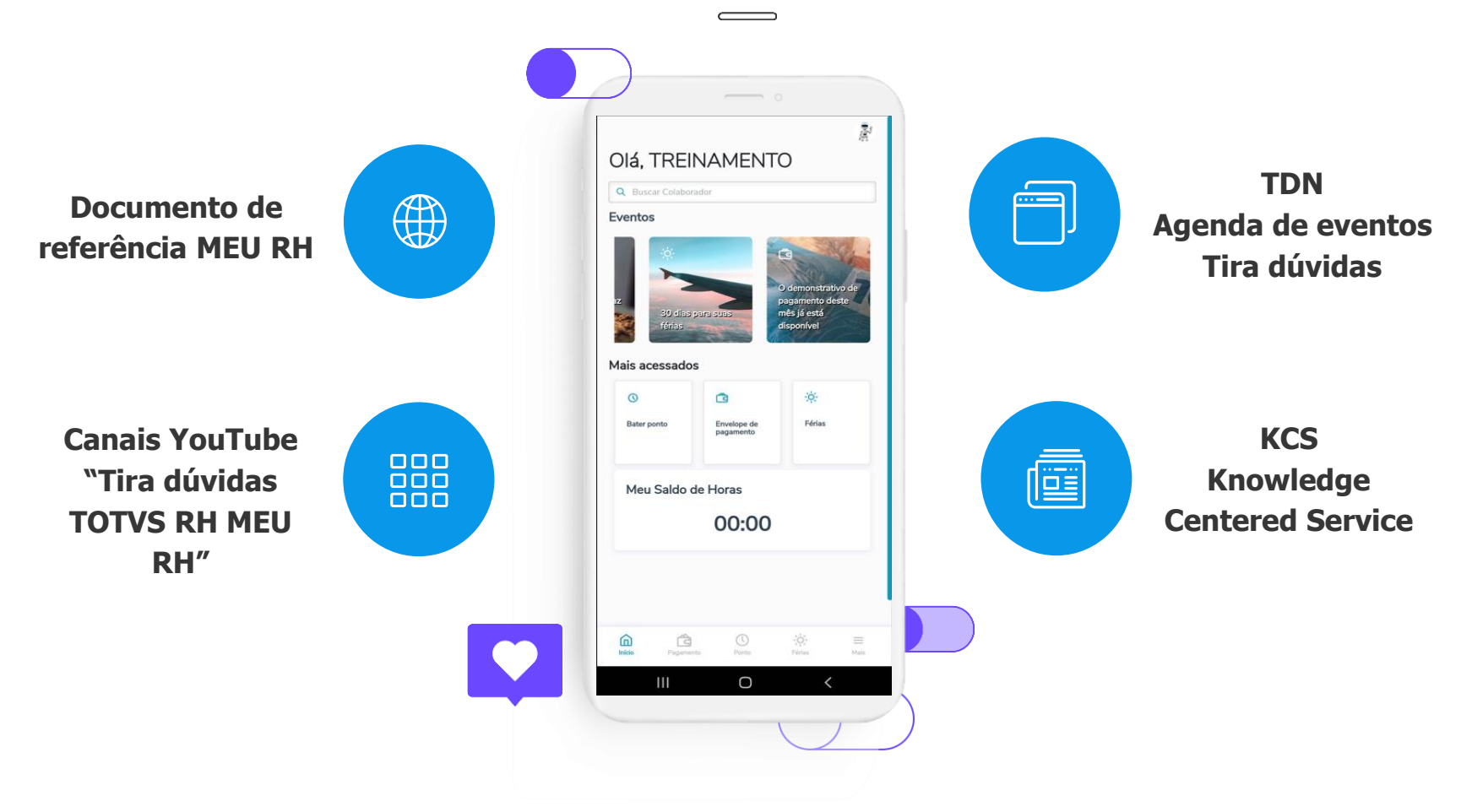

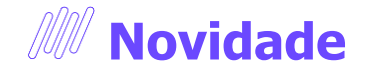

Agora é possível receber notícias e informações importantes do RH e TAF Protheus através do nosso grupo do WhatsApp. Acesse o nosso QRCODE, participe da nossa comunidade.

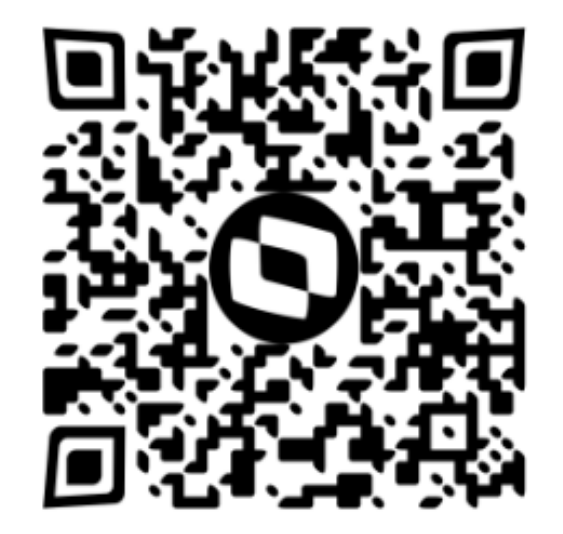

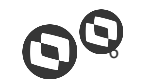

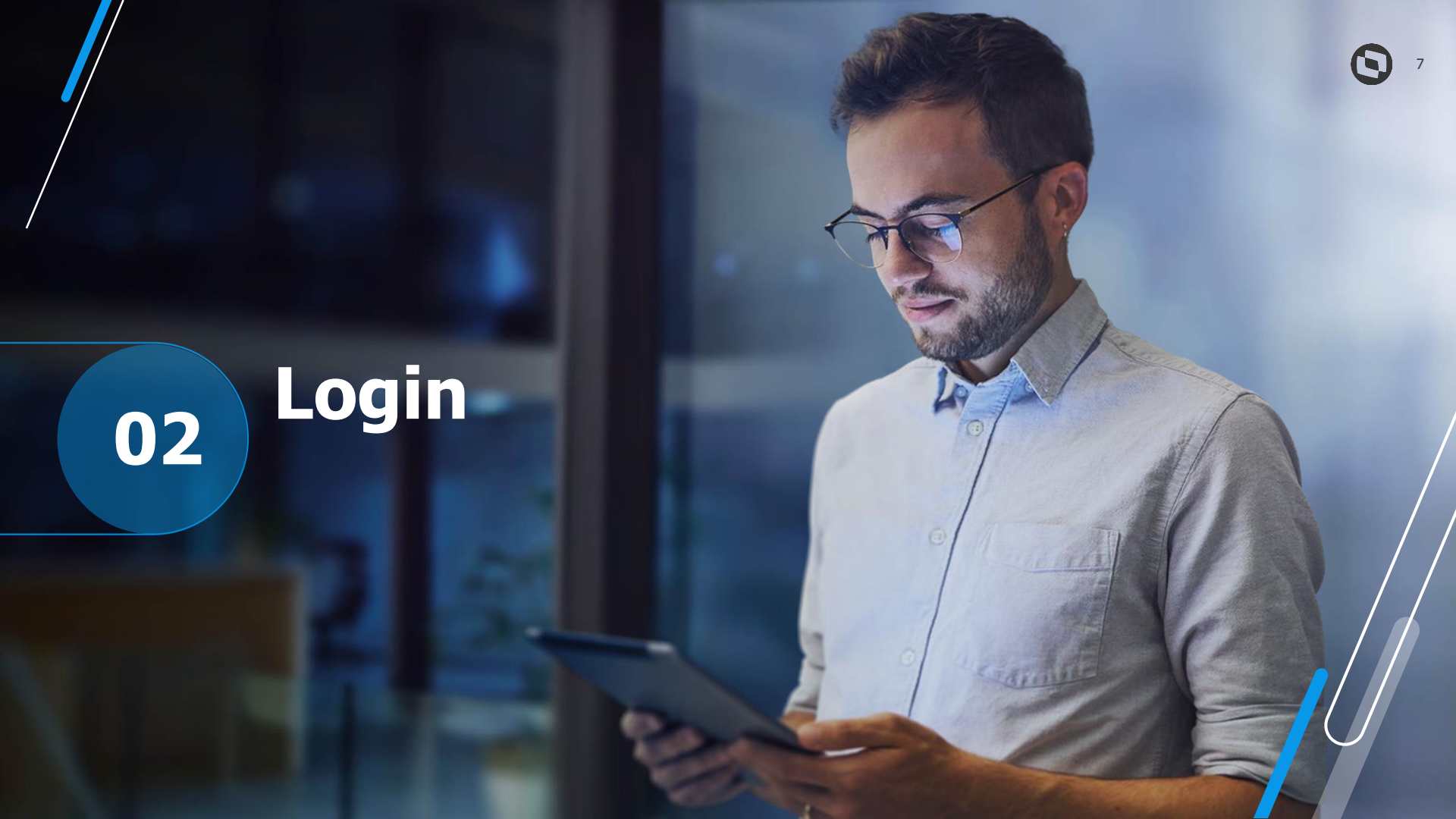

Requisitos para Fazer Login no meu rh:

- Supondo que Meu Rh já esta operante e atualizado.
- Módulo SigaCfg > Usuários > Senhas > Usuários Ter um usuário especifico pro meu rh que tenha nível de acesso administrador com acesso a todas as empresas\filiais e rotinas
- Rotina FATA220 > Módulo 18 > Atualizações > Configurações > Usuários > Genéricos (Em resumo é vinculado o usuário genérico com o usuário do SigaCfg Campo "Usuário Int." do passo anterior)
- Ter na pasta System o arquivo msrelrdz.ini (Arquivo com de/para de campos da SRA/RD0 Participantes)
- Rotina APDA020 Módulo 18 > Atualizações > Configurações > Usuários > Cadastro de Participantes > Outras ações > Relac.Partic. (Em resumo sistema faz uma copia da SRA para RD0-Paticipantes usando o msrelrdz.ini)
- Ainda na rotina APDA020-Participantes > Aba Outros Campo "Usuar.Portal" Vincular o usuário genérico criado nos passos anteriores
- Rotina TCFA130 > Módulo 18 > Atualizações > Configurações > Usuários > Manutenção (Em resumo nessa rotina iremos criar a senha padrão para acesso Ano Nasc + Dia Adm + Dig. Cpf) – Iniciar/Gerar Senhas
- Após os passos acima já é possível logar no meu rh com usuário CPF e senha (Ano Nasc + Dia Adm + Dig. Cpf)

## **Erros comuns no Login**

- Login Inválido. Verifique se o usuário e senha foram digitados corretamente.
- Object Object Internal Server Error
- · Looping e The request requires authentication. The server might return this response for a page behind
- Usuário sem acesso a empresa
- Tela Branca acesso app

### **Possíveis causas**

- Rpo e Arquivos do meu rh desatualizados
- Erro no app configurações das credenciais incorretas. https://centraldeatendimento.totvs.com/hc/ptbr/articles/360044715514
- Cadastro do Participante > Aba Dados Cadastrais > Campo "Ativo = Não"
- Cadastro do Participante > Aba Outros > Campo "Usuar.Portal = Vazio ou Inválido"
- Usuario do SigaCfg > Bloqueado ou sem permissão de todas empresas, filiais e Rotinas
- Usuário Generico do SigaTcf > Campo "Usuário Int. = Vazio ou Inválido"
- Tag Public no appserver.ini incorreta. Correto Public=fwjwt/refresh\_token,auth,setting/companySettings
- Vinculo do participante corrompido.
- Properties.json configurado errado https://centraldeatendimento.totvs.com/hc/pt-br/articles/360049493314/

# Informe de Rendimentos

## **Configurações Informe de Rendimentos**

Requisitos para conseguir ver informe de rendimento no meu rh:

- Supondo que Meu Rh já esta operante e atualizado.
- No módulo SIGAGPE estar sendo impresso o informe de rendimento padrão.
- Rotina TCFA005 > Módulo 18 > Atualizações > Configurações > Informe de Rendimentos (Em resumo é definido as parametrizações de acesso ao informe do ano em questão, tabela RHX https://centraldeatendimento.totvs.com/hc/pt-br/articles/360050192114-RH-Linha-Protheus-MEU-RH-Como-habilitar-a-consulta-do-Informe-de-Rendimento-de-um-ano-espec%C3%ADfico )
- No APPSERVER.INI onde está configurado o MEU RH validar se tag STARTPATH está com o conteúdo SYSTEM entre duas barras invertidas, uma no começo e outra no final, exemplo STARTPATH=\System\
- Rotina TCFA006 > Módulo 18 > Atualizações > Configurações > Permissões Meu Rh > (Em resumo Nesta rotina definimos as permissões de acesso as funcionalidades \ menu ao usuário genérico em questão)
- Validar se o arquivo printer.exe esta na pasta Appserver do ambiente do meu rh (https://centraldeatendimento.totvs.com/hc/pt-br/articles/360050119614-RH-Linha-Protheus-MEU-RH-Ondelocalizo-o-arquivo-PRINTER)
- Fazer Compilação do RDMAKE IMPIRPF ou IMPIRPJ.PRX no r.p.o do meu rh (https://centraldeatendimento.totvs.com/hc/pt-br/articles/360023194891-RH-Linha-Protheus-GPE-Quaiss%C3%A3o-os-RDMAKES-dispon%C3%ADveis-para-customiza%C3%A7%C3%A3o-do-Informe-de-Rendimento)

## **Erros comuns no Informe de rendimentos**

- Internal Server Error.
- Ao baixar o PDF e tentar abrir o mesmo gera mensagem de erro.
- Não consigo baixar informe para funcionários demitidos

### **Possíveis causas**

- Atualização do RDMAKE não esta compilada ou avaliar o console.log pra entender melhor a causa.
- Pode estar desatualizado ou não ter o Printer.exe na pasta appserver (Deve conter em todas pastas appserver existente no ambiente)
- Para conseguir ter acesso para funcionários demitidos o parâmetro MV\_TCFVREN=S deve estar habilitado (Define se usuários demitidos terão a permissão de visualizar Informes de Rendimentos.) e no cadastro do participante o campo (Ativo=Sim)

# 05 Dúvidas ?

 $\odot$ 

13

# **OBRIGADO**

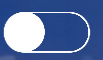

#### **Marcelo Jose Nunes**

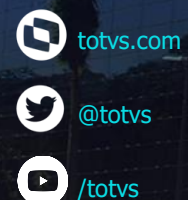

/totvs

totvs.store

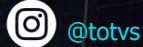

0 @somostotvers

/totvs

in company/totvs

Valorizamos gente boa que é boa gente

Somos movidos por resultados

Investimos na tecnologia que viabiliza

Construímos relações de longo prazo com nossos clientes

Quando colaboramos somos mais fortes

**#SOMOSTOTVERS** 

eff

 $(\otimes \otimes)$ 

TOTVS